# МОСКОВСКИЙ ГОСУДАРСТВЕННЫЙ ТЕХНИЧЕСКИЙ УНИВЕРСТИТЕТ ГРАЖДАНСКОЙ АВИАЦИИ.

КАФЕДРА ПРИКЛАДНОЙ МАТЕМАТИКИ

РАСЧЕТНО-ПОЯСНИТЕЛЬНЯ ЗАПИСКА курсовой работы по дисциплине «Прикладное программное обеспечение». Тема: «Автоматизация расчета параметров для оптимального построения модели газа».

Работу выполнила: студентка группы ПМ 4-2 Отлыгина Маша

Москва, 2006.

СОДЕРЖАНИЕ.

| 1. | Техническое задание                               | стр.  | 3   |
|----|---------------------------------------------------|-------|-----|
| 2. | Руководство пользователя                          | стр.  | 4   |
|    | 2.1. Установка                                    | стр.  | 4   |
|    | 2.2. Запуск приложения                            | стр.  | 4   |
|    | 2.3. Вычисление коэффициентов для выбранного газа | стр.  | 6   |
|    | 2.4. Просмотр, добавление и удаление элементов    | стр.  | 7   |
|    | 2.5. Завершение работы с приложением              | стр.1 | . 0 |
|    | 2.6. Сообщения об ошибках                         | стр.1 | .1  |
|    | 2.6.1. Ошибка при запуске сервера                 | стр.1 | .1  |
|    | 2.6.2. Ошибки при вводе данных                    | стр.1 | .1  |
|    | 2.6.3. Ошибка при закрытии приложения             | стр.1 | .1  |
| 3. | Описание логической структуры приложения          | стр.1 | .2  |
|    | 3.1. Серверная часть                              | стр.1 | .2  |
|    | 3.2. Клиентская часть                             | стр.1 | .2  |
| 4. | Программная реализация приложения                 | стр.1 | . 4 |
| 5. | Протокол событий                                  | стр.2 | 21  |
| 6. | Список литературы                                 | стр.2 | 2   |
|    |                                                   |       |     |

# 1. Техническое задание

на выполнение курсовой работы по дисциплине "Прикладное программное обеспечение" в VIII-ом семестре кафедра "Прикладная математика" спец. 0730

Цель работы:

выполнить проектирование и программную реализацию сетевого VBA-приложения, клиентская и серверная части которого взаимодействуют по каналу динамического обмена данными.

Ф.И.О. Отлыгина Мария Юрьевна Группа ПМ 4-2

Предметная область разработки: Древесная классификация графов в физике.

Автоматизируемые

Функции: Расчет различных параметров используемых при нахождении коэффициентов Майера.

Название КР: Автоматизация расчета параметров для оптимального построения модели газа.

Основное приложение для клиентской части VBA-приложения: MSExel

Основное приложение для серверной части VBA- приложения: MSAccess

# 2. РУКОВОДСТВО ПОЛЬЗОВАТЕЛЯ.

### 2.1 УСТАНОВКА.

Для установки требуется компьютер с установленной OC Microsoft Windows и пакетом офисных приложений Microsoft Office 2000 или Microsoft Office XP.

Исполняемые файлы:

- файл KR.xls;
- файл BD.mdb;

Для установки необходимо: Скопировать файлы BD.mdb и KR.xls на диск D:\

### 2.2 ЗАПУСК ПРИЛОЖЕНИЯ.

После установки открыть файл ЛК.xls с помощью приложения MS Excel. Нажатием кнопки "Zapusk" (Рис.2.1) Вы можете запустить приложение. Перед Вами появится форма (Рис.2.2).

| ×  |             |                                   |                                |                                | Microsoft E | ксеl - KR |                |    |      |        |
|----|-------------|-----------------------------------|--------------------------------|--------------------------------|-------------|-----------|----------------|----|------|--------|
| :0 | ] ⊈айл Прав | ка <u>В</u> ид Вст <u>а</u> вка Ф | Фор <u>м</u> ат С <u>е</u> рви | ис <u>Д</u> анные <u>О</u> кно | ⊆правка     |           |                |    | 1    | Введит |
| 10 |             |                                   |                                | ς - Δι μ                       |             | * 11      | - Ж <i>К</i> Ц | 臣王 |      | 9%     |
|    |             |                                   |                                |                                |             |           |                |    |      |        |
|    | A           | В                                 | С                              | D                              | E           | F         | G              | Н  | 1    |        |
| 1  | Газ         | Мол_формула                       | Tc_K                           | Vc_млмоль                      | Рс_бар      | Zc        | TB_K           |    |      |        |
| 2  | Гелий       | He                                | 5,21                           | 57,76                          | 2,27        | 0,305     | 22,64          |    |      | 1      |
| 3  | Неон        | Ne                                | 44,44                          | 41,74                          | 26,9        | 0,307     | 122,1          | Za | pusk |        |
| 4  | Аргон       | Ar                                | 150,72                         | 75,25                          | 48          | 0,292     | 411,5          |    |      |        |
| 5  | Криптон     | Kr                                | 209,1                          | 92,24                          | 54,3        | 0,291     | 575,0          |    |      |        |
| 6  | Кселон      | Xe                                | 289,75                         | 118,8                          | 58          | 0,290     | 768,0          |    |      |        |
| 7  | Водород     | H2                                | 33,3                           | 65                             | 13          | 0,306     | 110,0          |    |      |        |
| 8  | Кислород    | 02                                | 154,4                          | 73,4                           | 50,5        | 0,292     | 405,9          |    |      |        |
| 9  | Уг_газ      | CO2                               | 304,2                          | 94                             | 73,8        | 0,274     | 714,8          |    |      |        |
| 10 | Аммиак      | CH4                               | 190,7                          | 99                             | 46          | 0,287     | 510,0          |    |      |        |
| 11 | Азот        | N2                                | 126,1                          | 89,5                           | 34          | 0,292     | 327,2          |    |      |        |
| 12 |             |                                   |                                |                                |             |           |                |    |      |        |

Рис. 2.1

| Загрузка данных | Просмотр и добавление элементов     |
|-----------------|-------------------------------------|
|                 |                                     |
|                 |                                     |
|                 |                                     |
|                 |                                     |
|                 |                                     |
|                 | Завершение приложения Выход из Exel |

Рис. 2.2

Нажмите кнопку «Загрузка данных» для загрузки базы данных с сервера. При успешной загрузке будет выдано сообщение (Рис.2.3).

| Microsoft Excel X                        |
|------------------------------------------|
| База данных с сервера загружена успешно. |
| (OK                                      |
| Рис. 2.3                                 |

Теперь можно начинать работу с базой данных.

Нажав ☑ (Рис.2.4) перед Вами появиться список имеющихся газов в базе данных.

| Заг      | рузка данных |
|----------|--------------|
|          |              |
| Выбери   | ате газ      |
|          | -            |
| Гелий    |              |
| Неон     |              |
| Аргон    |              |
| Криптон  |              |
| Кселон   |              |
| Водород  |              |
| Кислород |              |
| Уг_газ   | <b>•</b>     |

Рис. 2.4

При выборе интересующего Вас газа появятся постоянные величины для этого газа.

Вы можете вычислить коэффициенты Ван-дер-Ваальса и второй вириальный

коэффициент при заданной температуре (температуру можете ввести с клавиатуры) нажав кнопку "Вычислить" (Рис.2.5).

| Загрузка данных                                                                            |                            | п                         | росмотр                           | о и добан      | ление эл           | іементов           |
|--------------------------------------------------------------------------------------------|----------------------------|---------------------------|-----------------------------------|----------------|--------------------|--------------------|
| Выберите газ<br>Аргон                                                                      | Постоянны<br>Формула<br>Аг | е велично<br>Тс<br>150,72 | <b>сы этого га</b><br>Vc<br>75,25 | 3a<br>Pc<br>48 | <b>Zc</b><br>0,292 | <b>TB</b><br>411,5 |
| Вычисление коэффициента<br>Вычислить коэффициен<br>заданной темпер<br>T = 100<br>Вычислить | т Майера<br>атуры          | для                       |                                   |                |                    |                    |
|                                                                                            |                            |                           | Заверш                            | ение прил      | ожения             | Выход на Ехеl      |

Рис 2.5.

После этого будет выдан результат (Рис.2.6)

| Загрузка данных                                                                            |                             | П                                             | росмотр                                                    | и добав                                                          | ление эл              | іементов  |
|--------------------------------------------------------------------------------------------|-----------------------------|-----------------------------------------------|------------------------------------------------------------|------------------------------------------------------------------|-----------------------|-----------|
| Выберите газ<br>Аргон                                                                      | Постоянные<br>Формула<br>Аг | е величи<br>Тс<br>150,72                      | ны этого газ<br>Vc<br>75,25                                | a                                                                | <b>Zc</b><br>0,292    | <b>TB</b> |
| Вычисление коэффициента<br>Вычислить коэффициен<br>заданной темпер<br>T = 200<br>Вычислить | для                         | Результал<br>Коэф<br>а =<br>b =<br>Ко<br>B2 = | рфицие:<br>Ваа<br>3,730833<br>25,08333<br>эффиц<br>25,0833 | нты Ван<br>льса<br>36991731E<br>33333333<br>иент Ма<br>333310888 | -дер-<br>E-06<br>йера |           |
|                                                                                            |                             |                                               | Заверше                                                    | ние прил                                                         | ожения                | Выход н   |

# 2.4 ПРОСМОТР, ДОБАВЛЕНИЕ И УДАЛЕНИЕ ЭЛЕМЕНТОВ

Нажав кнопку "Просмотр и добавление элементов" Вы увидите форму (Рис.2.7.)

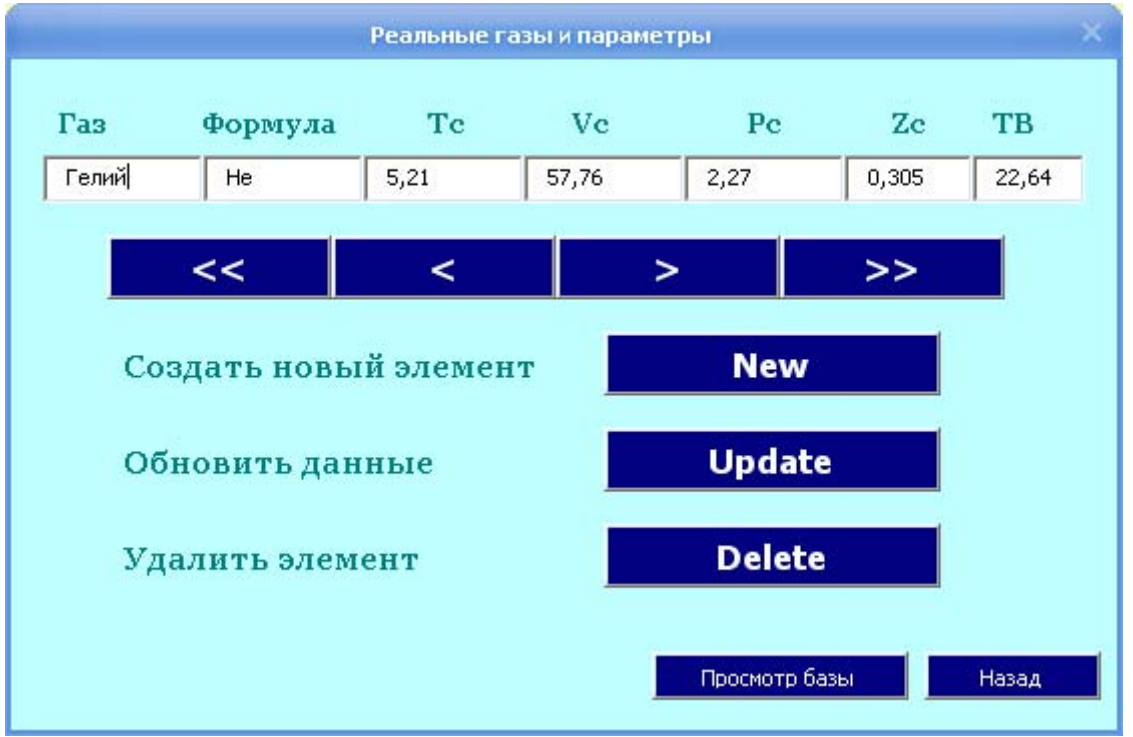

Рис. 2.7

С помощью кнопок Вы можете перемещаться по базе данных (Рис.2.8).

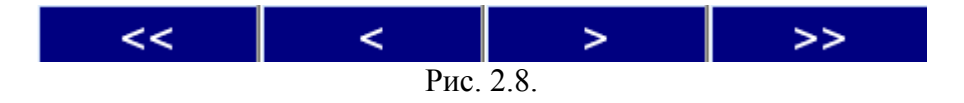

Вы можете добавить новый элемент в базу данных, нажав кнопку "New" (Puc.2.9.)

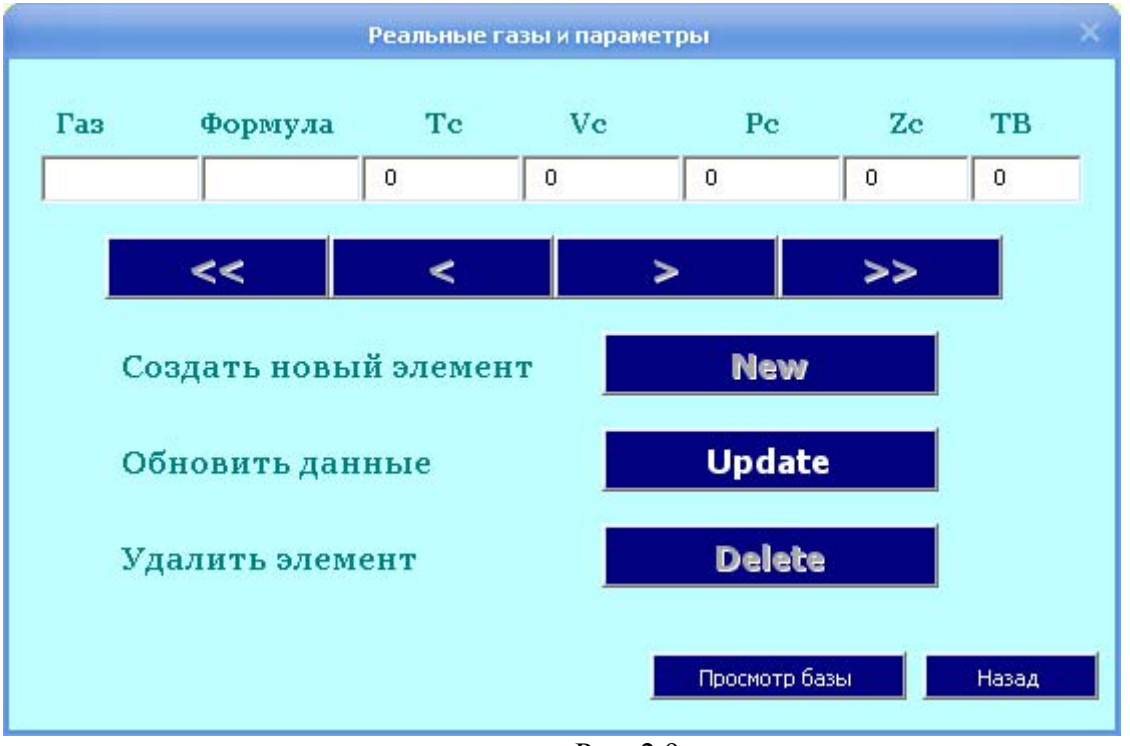

Рис. 2.9

После введения новой информации нажмите кнопку "Update" (Рис. 2.9) для занесения данных в базу данных

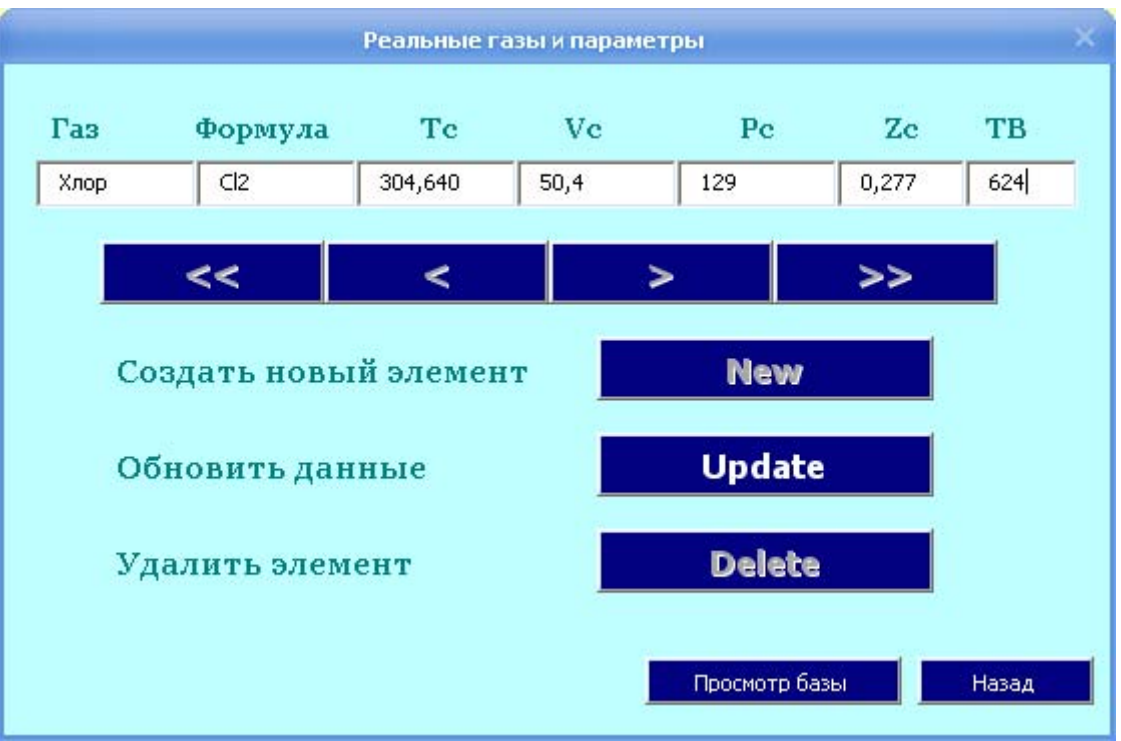

Рис. 2.10

Также, Вы можете удалять элементы из базы данных, кнопкой "Delete" (Рис. 2.10) Подтвердив своё намерение нажав "Да" (Рис.2.11), элемент будет удалении из базы.

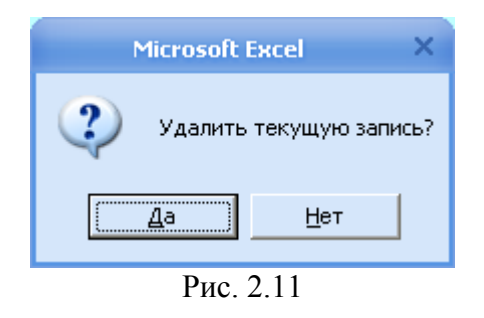

Просмотреть всю базу можно с помощью кнопки "Просмотр Базы" (Рис.2.12)

| аз       | Формула | Tc, K   | Рс, бар | Vс, мл*моль-1 | ZC    | тв, к |
|----------|---------|---------|---------|---------------|-------|-------|
| елий     | He      | 5,21    | 57,76   | 2,27          | 0,305 | 22,64 |
| Неон     | Ne      | 44,44   | 41,74   | 26,9          | 0,307 | 122,1 |
| Аргон    | Ar      | 150,72  | 75,25   | 48            | 0,292 | 411,5 |
| (риптон  | Kr      | 209,1   | 92,24   | 54,3          | 0,291 | 575,0 |
| Сселон   | Xe      | 289,75  | 118,8   | 58            | 0,290 | 768,0 |
| Водород  | H2      | 33,3    | 65      | 13            | 0,306 | 110,0 |
| Сислород | 02      | 154,4   | 73,4    | 50,5          | 0,292 | 405,9 |
| /г_газ   | CO2     | 304,2   | 94      | 73,8          | 0,274 | 714,8 |
| Аммиак   | CH4     | 190,7   | 99      | 46            | 0,287 | 510,0 |
| Азот     | N2      | 126,1   | 89,5    | 34            | 0,292 | 327,2 |
| (лор     | Cl2     | 304,640 | 50,4    | 129           | 0,277 | 624   |
|          |         |         |         |               |       |       |

## 2.5. ЗАВЕРШЕНИЕ РАБОТЫ С ПРИЛОЖЕНИЕМ

Завершить работу с приложение можно нажав "Завершение приложения" (Рис.2.13), при этом будет закрыта база данных и форма, но Вы можете снова запустив приложение см.5.2

При нажатие "Выход из Excel" произойдет закрытие MSExcel.

| Загрузка данных                                                                                                    |                               | Г                                   | Іросмотр                 | и добав   | ление эл           | іементов  |  |
|----------------------------------------------------------------------------------------------------|-------------------------------|-------------------------------------|--------------------------|-----------|--------------------|-----------|--|
| Выберите газ<br>Водород                                                                                                    | - Постоянные<br>Формула<br>Н2 | <mark>е величи</mark><br>Тс<br>33,3 | ны этого га:<br>Vc<br>65 | <b>Pc</b> | <b>Zc</b><br>0,306 | <b>TB</b> |  |
| Н2       33,3       65       13       0,306       110,0         Вычисление коэффициента         Результат         Вычислить коэффициент Майера для заданной температуры         T =       100       100       100       100       100       100       100         Вычислить         Вычислить         Вычислить         Ваальса         авальса         Вычислить         Вычислить |                               |                                     |                          |           |                    |           |  |
| B2 = 21,6666666652552<br>Завершение приложения Выход из Exel                                                                                                    |                               |                                     |                          |           |                    |           |  |

Рис. 2.13

### 2.6. СОБЩЕНИЯ ОБ ОШИБКАХ.

В случае возникновения ошибок при работе приложения Вы видите сообщение об ошибке. Соответствующая запись заносится в лог-файл. Ниже приведены возможные сообщения об ошибках и их расшифровка.

2.6.1. Ошибка при запуске сервера

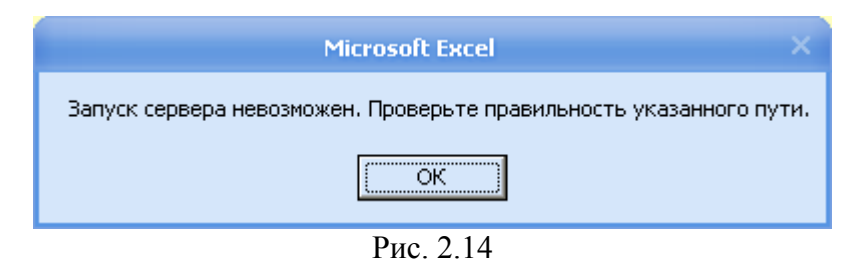

Данная ошибка (Рис.2.14) возникает в случае неверного указания пути к файлу BD.mdb, либо в случае отсутствия указанного файла. Запуск сервера не происходит.

#### 2.6.2 Ошибки при вводе данных

Ошибки вида возникают при неправильном вводе данных, например вместо ввода числа вводится строка, или наоборот (Рис. 2.25, 2.16).

| Microsoft Excel ×                      |  |  |  |
|----------------------------------------|--|--|--|
| Неправильно введено название газа      |  |  |  |
| ОК                                     |  |  |  |
| Рис. 2.15                              |  |  |  |
| Microsoft Excel                        |  |  |  |
| Ошибка ввода давление P - введите числ |  |  |  |
| OK                                     |  |  |  |

Рис. 2.16

2.6.3. Ошибка при закрытии приложения (Рис.2.17).

| Microsoft Excel X            |
|------------------------------|
| Завершение работы невозможно |
| ОК                           |
| Рис 2.17                     |

Возникает в случае, если сервер БД уже был закрыт. В этом случае закройте клиентское приложение вручную.

## 3. ОПИСАНИЕ ЛОГИЧЕСКОЙ СТРУКТУРЫ ПРИЛОЖЕНИЯ.

## 3.1. СЕРВЕРНАЯ ЧАСТЬ.

Серверная часть приложения, представленная файлом BD.mdb, содержит основной элемент – таблицу базы данных:

Таблица «Gazi».

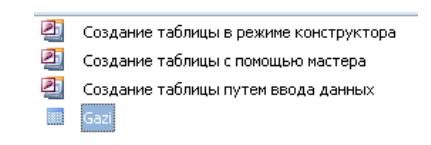

Таблица Gazi содержит сведения о всех товарах, хранящихся на складе. Записи таблицы имеют 8 полей:

|   | Имя поля    | Тип данных |
|---|-------------|------------|
| ▲ | Газ         | Текстовый  |
|   | Мол_формула | Текстовый  |
|   | Tc_K        | Текстовый  |
|   | Vc_млмоль   | Текстовый  |
|   | Рс_бар      | Текстовый  |
|   | Zc          | Текстовый  |
|   | тв_к        | Текстовый  |
| 8 | поле        | Счетчик    |
|   |             |            |

### 3.2. КЛИЕНТСКАЯ ЧАСТЬ

Клиентская часть, представленная в виде файла KR.xls, содержит на листе MS Excel кнопку вызова приложения-клиента. При нажатии на кнопку появляется форма *UserForm1*, при разработке приложения она выглядит следующим образом (Puc.3.1)

|                         |                                        | Просмотр и добавление элементов |        |          |                   |
|-------------------------|----------------------------------------|---------------------------------|--------|----------|-------------------|
|                         |                                        |                                 |        |          |                   |
| Выберите газ            | Формула Тс                             | Vc                              | Pc     | Zc       | тв                |
|                         |                                        |                                 |        |          |                   |
|                         |                                        |                                 |        |          |                   |
| вычисление коэффициента |                                        | •••••                           |        |          | • • • • • • • • • |
|                         |                                        | - Результат                     |        |          |                   |
| Вычислить коэффициен    | т Майера для                           | Коэф                            | фициен | ты Ван-д | цер-              |
| заданной темпер         | атуры                                  |                                 | Ваал   | њса      |                   |
| π_                      |                                        | a =                             |        |          |                   |
|                         |                                        | <b>.</b>                        |        |          |                   |
| I =   100               |                                        |                                 |        |          |                   |
| 1 = 100                 | ······································ | <b>b</b> =                      |        |          |                   |
| 1 = 100                 |                                        | b = Ko                          | эффици | ент Май  | epa               |
| I = 100<br>Вычислить    |                                        | b = Ko                          | эффици | ент Май  | ера               |
| I = 100<br>Вычислить    |                                        | b =<br>Ko<br>B2 =               | эффици | ент Май  | ера               |
| 1 = 100<br>Вычислить    |                                        | b =<br>Ko<br>B2 =               | эффици | ент Май  | epa               |
| I =   100<br>Вычислить  |                                        | b =<br>Ko<br>B2 =               | эффици | ент Май  | ера               |

При нажатии кнопки *CommandButton2* происходит загрузка данных, с помощью канала связи DDE. При удачной загрузке станут видны элементы группы *Frame1* (Рис.2.3).

На понели Frame1 расположен *Combobox1*, с расположенным в нём списком газов (Рис.2.4.). При выборе в *Combobox1* одного из газов становятся видимыми панели *Frame2* и *Frame3* (Рис.2.5), на которых расположены *TexBox4-9* с параметрами для выбранного

газы, *TextBox3* – для ввода температуры и кнопка *CommandButton4* "Вычислить", для вычисления коэффициентов.

При нажатии кнопки *CommandButton4* становидся видна панель *Frame4*, на которой расположены результаты вычисления: текстовые поля *TextBox2*, *TextBox10*, *TextBox11* – в них выводятся найденные коэффициенты.

Также на *UserForm1* расположены кнопки выхода из приложения: *CommandButton1* («Завершение приложения»), *CommandButton3* ("Выход из Excel").

При нажатии кнопки *CommandButton5* («Просмотр и добавление элементов») показывается UserForm2, которая при разработке приложения она выглядит следующим образом (Рис.3.2)

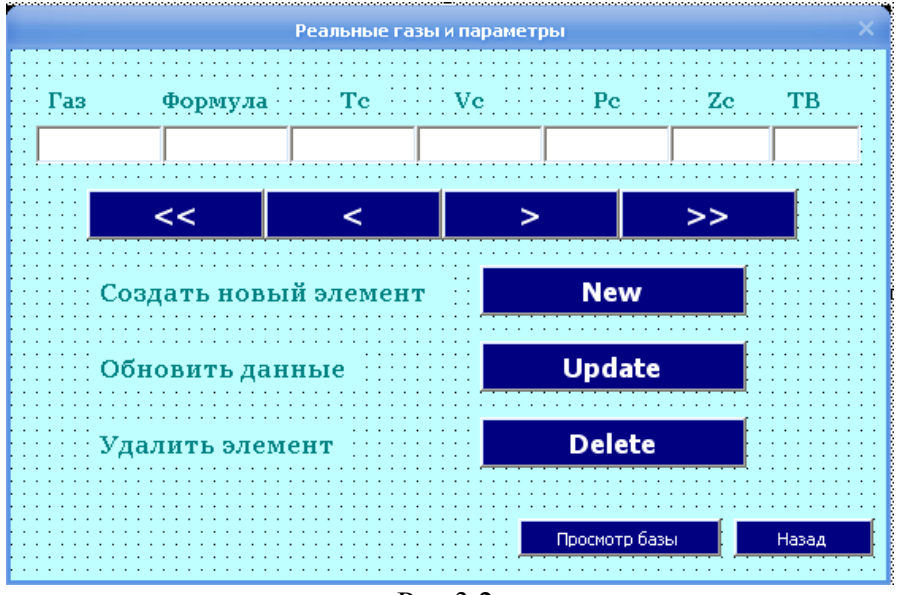

Рис.3.2.

На форме находятся поля *TextBox1-7* для вывода элементов БД, кнопки: *cmdFirst, cmdPrev, cmdNext, cmdLast* – для перемещения на 1-й элемент, предыдущий, следующий и последний. Кнопки *cmdNew, cmdUpdate, cmdDel*, предназначены для создыния нового элемента, обновления данных и удаления элемента из БД.

Кнопка CommandButton1 («Назад») скрывает эту форму.

При нажатии кнопки *CommandButton2* («Просмотр базы») становится видна *UserForm3*, на которой в *ListBox1* производится вывод всей базы(Рис.3.3).

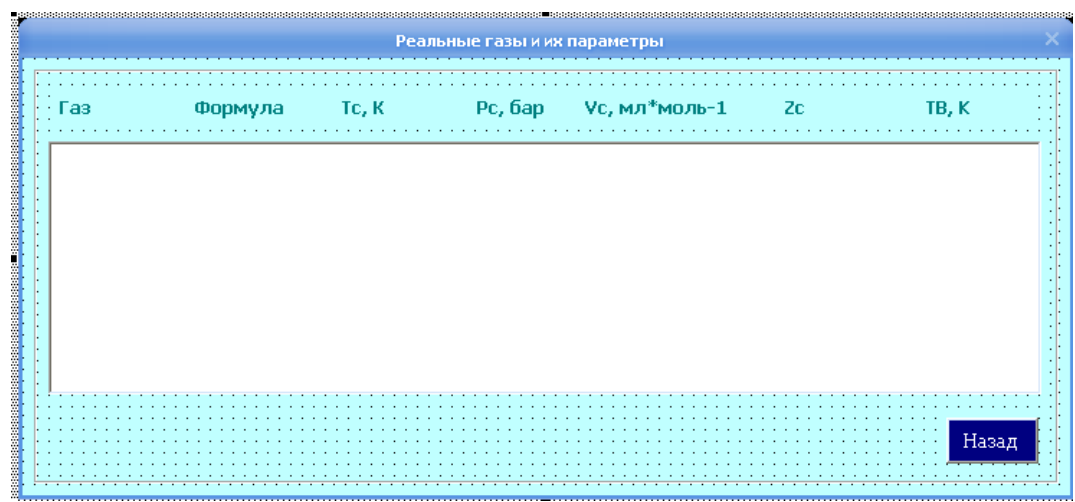

Рис. 3.3

#### 4. ПРОГРАММНАЯ РЕАЛИЗАЦИЯ ПРИЛОЖЕНИЯ.

#### Исходный код программы.

#### UserForm1

```
Dim fs As New FileSystemObject
Dim ts As TextStream
Dim st As Variant
Dim a, b As Double
Dim Tc, Pc, Vc, Zc, TB As Double
Dim gaz As String
'При инициализации формы создание файла
Private Sub UserForm Initialize()
 'Создание файла для протоколирования событий
 Set fs = CreateObject("Scripting.FileSystemObject")
 Set ts = fs.CreateTextFile("d:\logfile.txt", True)
 'Вывод строки в файл
 ts.WriteLine ("Протокол событий:")
 ts.Close
End Sub
'Вывод Базы данных из MSAccess
Private Sub CommandButton2 Click()
Dim chan1 As Integer, Chan2 As Integer, Chan3 As Integer, chan4 As Integer
Dim QueryData As String
Dim QueryIndex As Integer
Dim fcount As Integer
Dim s As Variant, s2 As Variant
Dim str As String
Dim TestData As Variant
'Открытие БД
Chan3 = DDEInitiate("MSAccess", "System")
On Error GoTo ErrorHandler1
DDEExecute Chan3, "[OpenDataBase D:\BD.mdb]"
Chan3 = DDEInitiate("MSAccess", "BD; TABLE Gazi")
On Error GoTo ErrorHandler1
MsqBox ("База данных с сервера загружена успешно.")
Frame1.Visible = True 'Панель Frame1 - видима
s = DDERequest(Chan3, "All")
st = DDERequest(Chan3, "All")
'Открытие файла и запись нового события в протокол
Set ts = fs.OpenTextFile("d:\logfile.txt", ForAppending, True)
ts.WriteLine (CStr(Date) + "гв" + CStr(Time) + " - Запущен сервер базы
данных")
ts.Close
'Заполнение БД ComboBox1
ComboBox1.ColumnCount = 1
ComboBox1.List = DDERequest(Chan3, "Data")
'Вывод БД в Excel
For i = 1 To 7
For j = 1 To ComboBox1.ListCount + 1
 Worksheets("лист1").Cells(j, i).Value = st(j, i)
 Next
Next
```

```
DDETerminate Chan3
```

GoTo metkal:

```
'Ошибка запуска БД
ErrorHandler1:
MsgBox ("Запуск сервера невозможен. Проверьте правильность указанного пути.")
ts.WriteLine (CStr(Date) + "гв" + CStr(Time) + " - Ошибка при запуске
сервера базы данных")
ts.Close
End
metkal:
End Sub
'Выбор из СотвоВох газа
Private Sub ComboBox1 Change()
Dim n As Integer
Dim k As String
Dim TD As Variant
Dim q As Integer
Dim Chan3 As Integer
Dim SQLInquiry As String
metka3:
n = ComboBox1.ListIndex
gaz = ComboBox1.Value
Frame2.Visible = True
Frame3.Visible = True
Frame4.Visible = False
SQLInquiry = "d:\BD.mdb" + ";SQL SELECT * FROM Gazi where Fas=""" + gaz +
""";"
Chan2 = DDEInitiate("MSAccess", SQLInquiry)
str1 = DDERequest(Chan2, "Data")
On Error GoTo ErrorHandler2
DDETerminate (Chan2)
'Если ошибки ввода газа нет, отгда выводим данные по газу
If Not IsError(str1) Then
  TextBox4 = CStr(str1(2))
  TextBox5 = CStr(str1(3))
  TextBox6 = CStr(str1(4))
  TextBox7 = CStr(str1(5))
  TextBox8 = CStr(str1(6))
  TextBox9 = CStr(str1(7))
  Tc = CStr(str1(3))
  Vc = CStr(str1(4))
  Pc = CStr(str1(5))
   Zc = CStr(str1(6))
   TB = CStr(str1(7))
  Else: MsgBox ("Неправильно введено название газа")
        ComboBox1.Value = "HeoH"
        GoTo metka3
End If
'Открытие файла и запись нового события в протокол
Set ts = fs.OpenTextFile("d:\logfile.txt", ForAppending, True)
ts.WriteLine (CStr(Date) + "гв" + CStr(Time) + " - Был выбран газ: " +
CStr(str1(1)))
```

```
ts.Close
```

```
GoTo metka2
'Обработчик ошибок
ErrorHandler2:
MsgBox ("Обмен данными невозможен")
metka2.
End Sub
'Нахождениеи коэффициента Майера для различных газов при различной
'температуре
Private Sub CommandButton4 Click()
 Dim B2 As Double
 Dim T As Integer
 Dim R As Double
 Frame4.Visible = True 'Панель Frame 4 - видима
 'Перехват ошибки ввода Т
 On Error GoTo ErrorHandler3
  T = TextBox3.Text
 R = 8.31
 b = Vc / 3
  a = Pc * Tc * Zc / (243 * Vc * Vc * TB)
  B2 = b - a / (R * T)
 TextBox11.Text = b
  TextBox10.Text = a
  TextBox2.Text = B2
'Открытие файла и запись нового события в протокол
 Set ts = fs.OpenTextFile("d:\logfile.txt", ForAppending, True)
  ts.WriteLine (CStr(Date) + "гв" + CStr(Time) + " - Для газа" +
                + " был рассчитан вириальный коэффициент B2 = " +
TextBox4.Text
TextBox2.Text)
 ts.WriteLine ("
                                         при температуре Т = " +
TextBox3.Text)
 ts.Close
GoTo metka5
'Обработчик ошибок
ErrorHandler3:
MsgBox ("Ошибка ввода Т")
TextBox3.Text = 100
metka5:
End Sub
'Завершение приложения
Private Sub CommandButton1 Click()
Dim chan4 As Integer
On Error GoTo ErrorHandler3
chan4 = DDEInitiate("MSaccess", "d:\BD.mdb")
DDEExecute chan4, "[Close]"
On Error GoTo ErrorHandler3
DDETerminate (chan4)
'Открытие файла и запись нового события в протокол
Set ts = fs.OpenTextFile("d:\logfile.txt", ForAppending, True) '
```

```
ts.WriteLine (CStr(Date) + "гв" + CStr(Time) + " - Работа с приложением
завершена")
ts.WriteLine (CStr(Date) + "гв" + CStr(Time) + " - База данных закрыта")
ts.Close
End
GoTo metka3:
ErrorHandler3:
MsgBox ("Завершение работы невозможно")
'Запись сообщения об ошибке в протокол
ts.WriteLine (CStr(Date) + "гв" + CStr(Time) + " - Ошибка: завершение
работы невозможно")
ts.Close
metka3:
End Sub
'Выход из Excel
Private Sub CommandButton3 Click()
Dim chan4 As Integer
'Перехватка ошибки
On Error GoTo ErrorHandler4
chan4 = DDEInitiate("MSaccess", "d:\BD.mdb")
DDEExecute chan4, "[Close]"
On Error GoTo ErrorHandler4
DDETerminate (chan4) 'Закрытие канала связи
'Запись сообщения в протокол
ts.WriteLine (CStr(Date) + "гв" + CStr(Time) + " - Выход из Excel")
ts.WriteLine (CStr(Date) + "гв " + CStr(Time) + " - База данных закрыта")
ts.Close
Application.Quit 'команда выхода
GoTo metka4:
ErrorHandler4:
MsgBox ("Завершение работы невозможно")
ts.WriteLine (CStr(Date) + "гв" + CStr(Time) + " - Ошибка: завершение
работы невозможно")
ts.Close
metka4:
End Sub
'Добавить элент в БД
Private Sub CommandButton5 Click()
UserForm2.Show 'показ формы 2
End Sub
```

#### UserForm2

```
Private cn As ADODB.Connection
Private rs As New ADODB.Recordset
Private IsDisable As Boolean
Dim fss As New FileSystemObject
Dim tss As TextStream
Dim h As Double
'При инициализации формы подключение к БД
Private Sub UserForm Initialize()
Set cn = New ADODB.Connection
cn.Provider = "Microsoft.Jet.OLEDB.4.0"
cn.ConnectionString = "d:\BD.mdb"
cn.Open
 rs.CursorType = adOpenKeyset
 rs.LockType = adLockOptimistic
rs.Source = "SELECT Газ, Мол формула, Тс К, Vc млмоль, Pc бар, Zc, TB K FROM
Gazi"
Set rs.ActiveConnection = cn
rs.Open
cmdUpdate.Tag = "Update"
 cmdFirst Click
IsDisable = False
End Sub
'Переход на 1-й элемент
Private Sub cmdFirst Click()
 rs.MoveFirst
ShowRecord
End Sub
'Переход на предыдущий элемент
Private Sub cmdPrev Click()
 If Not rs.BOF Then
   rs.MovePrevious
   If Not rs.BOF Then
   ShowRecord
  Else
   rs.MoveFirst
  End If
End If
End Sub
'Переход на следующий элемент
Private Sub cmdNext Click()
 If Not rs.EOF Then
  rs.MoveNext
   If Not rs.EOF Then
   ShowRecord
  Else
   rs.MoveLast
  End If
End If
End Sub
'Переход на последний элемент
Private Sub cmdLast Click()
rs.MoveLast
```

```
ShowRecord
End Sub
'Удалить запись
Private Sub cmdDel Click()
 If rs.RecordCount >= 1 Then
  If MsgBox("Удалить текущую запись?", vbYesNo + vbQuestion) = vbYes Then
    rs.Delete
    Set tss = fss.OpenTextFile("d:\logfile.txt", ForAppending, True)
    tss.WriteLine (CStr(Date)+"г в"+CStr(Time)+"- Из базы данных удален
элемент:"+ txtgaz.Text)
   tss.Close
    cmdPrev Click
    If rs.RecordCount > 0 Then
    cmdNext Click
   Else
    ShowEmptyRecord
   End If
 End If
End If
End Sub
'Добавить элемент
Private Sub cmdNew Click()
ShowEmptyRecord
rs.AddNew
FillRecord
txtgaz.SetFocus
IsDisable = True
SetEnabled True, False
End Sub
'Обновить данные
Private Sub cmdUpdate Click()
 If Not IsDisable Then rs.Update
FillRecord
SetEnabled True, True
 If IsDisable Then
 rs.MoveLast
 IsDisable = False
 End If
 Set tss = fss.OpenTextFile("d:\logfile.txt", ForAppending, True)
 tss.WriteLine (CStr(Date) + "гв " + CStr(Time) + " - В базу данных добавлен
новый элемент: " + txtgaz.Text)
 tss.Close
End Sub
'Показать записи в TextBox
Private Sub ShowRecord()
 txtgaz = rs.Fields("Fas").Value
 TextBox2 = rs.Fields("Мол формула").Value
 TextBox3 = rs.Fields("Tc \overline{K}").Value
 TextBox4 = rs.Fields("Vc млмоль").Value
 TextBox5 = rs.Fields("Pc Gap").Value
 TextBox7 = rs.Fields("Zc").Value
TextBox8 = rs.Fields("TB K").Value
End Sub
'Установка доступности
Private Sub SetEnabled(IsUpdateOn As Boolean, IsOthersOn As Boolean)
Dim ctrl As Control
```

```
For Each ctrl In Controls
```

```
If LCase(Left(ctrl.Name, 3)) = "cmd" Then
   If ctrl.Tag = "Update" Then
   ctrl.Enabled = IsUpdateOn
  Else
   ctrl.Enabled = IsOthersOn
  End If
  End If
Next ctrl
End Sub
'Дополнить БД
Private Sub FillRecord()
rs.Fields("Fas").Value = txtgaz.Text
rs.Fields("Мол формула").Value = TextBox2.Text
rs.Fields("Tc K").Value = TextBox3.Text
rs.Fields("Vc млмоль").Value = TextBox4.Text
rs.Fields("Pc Gap").Value = TextBox5.Text
rs.Fields("Zc").Value = TextBox7.Text
rs.Fields("TB K").Value = TextBox8.Text
End Sub
'Очистить поля
Private Sub ShowEmptyRecord()
  txtgaz = Empty
TextBox2 = Empty
TextBox3 = 0
TextBox4 = 0
TextBox5 = 0
TextBox7 = 0
TextBox8 = 0
End Sub
'При закрытии формы закрываем канал связи
Private Sub UserForm Terminate()
rs.Close
cn.Close
Set rs = Nothing
Set cn = Nothing
End Sub
'Просмотр изменений
Private Sub CommandButton2 Click()
 Dim objAcc As Variant
 Dim MyDB As Database
 Dim dyn As Recordset
 Dim k As Integer
 Set objAcc = CreateObject("Access.Application")
 Set MyDB = OpenDatabase("d:\BD.mdb")
 Set dyn = MyDB.OpenRecordset("Gazi", dbOpenDynaset)
 UserForm3.ListBox1.Clear
 UserForm3.ListBox1.ColumnCount = 7
 dyn.MoveFirst
  k = -1
  Do While Not dyn.EOF
  UserForm3.ListBox1.AddItem
  k = k + 1
  UserForm3.ListBox1.List(k, 0) = (dyn.Fields("Fas"))
  UserForm3.ListBox1.List(k, 1) = (dyn.Fields("Мол_формула"))
  UserForm3.ListBox1.List(k, 2) = (dyn.Fields("Tc K"))
```

```
UserForm3.ListBox1.List(k, 3) = (dyn.Fields("Vc_млмоль"))
UserForm3.ListBox1.List(k, 4) = (dyn.Fields("Pc_Gap"))
UserForm3.ListBox1.List(k, 5) = (dyn.Fields("Zc"))
UserForm3.ListBox1.List(k, 6) = (dyn.Fields("TB_K"))
dyn.MoveNext
Loop
Set objAcc = Nothing
UserForm3.Show 'показ формы 3
End Sub
'Bosspat на основную форму
Private Sub CommandButton1_Click()
UserForm2.Hide
End Sub
```

#### **UserForm3**

```
'Возврат на форму2
Private Sub CommandButton1_Click()
UserForm3.Hide
End Sub
```

#### <u>5. ПРОТОКОЛ СОБЫТИЙ.</u>

Каждый сеанс связи протоколируется в файле журнала событий *logfile.txt*. Также в файл производится запись последовательность событий, происходящих в процессе взаимодействия приложений.

#### Logfile.txt:

```
Протокол событий:
27.04.2006г в 2:52:14 - Запущен сервер базы данных
27.04.2006г в 2:52:16 - Был выбран газ: Кселон
27.04.2006г в 2:52:18 - Для газа Хе был рассчитан вириальный коэффициент В2 =
39,5999999977734
                        при температуре Т = 100
27.04.2006г в 2:52:21 - Для газа Хе был рассчитан вириальный коэффициент В2 =
39,5999999997773
                        при температуре Т = 1000
27.04.2006г в 2:52:23 - Был выбран газ: Азот
27.04.2006г в 2:52:25 - Для газа N2 был рассчитан вириальный коэффициент B2 =
29,8333333328602
                        при температуре Т = 500
27.04.2006г в 2:52:33 - Из базы данных удален элемент: Хлор
27.04.2006г в 2:54:03 - В базу данных добавлен новый элемент: Оксид серы
27.04.2006г в 2:54:09 - Работа с приложением завершена
27.04.2006г в 2:54:09 - База данных закрыта
```

## СПИСОК ЛИТЕРАТУРЫ.

1. Гарнаев А. Ю. «Самоучитель VBA, 2-е издание». БХВ-Петербург, 2004.

2. Коновалов В. М. «Пособие по выполнению лабораторных работ по дисциплине ППО. Выпуск 3.». М.: МГТУГА, 2002.

3. Коновалов В. М. «Пособие по выполнению курсовой работы по дисциплине

«Системное и прикладное программное обеспечение».

М.: МГТУГА, 1998.

4. Справочная система MS Excele